NS8 マニュアル

### Front Panel

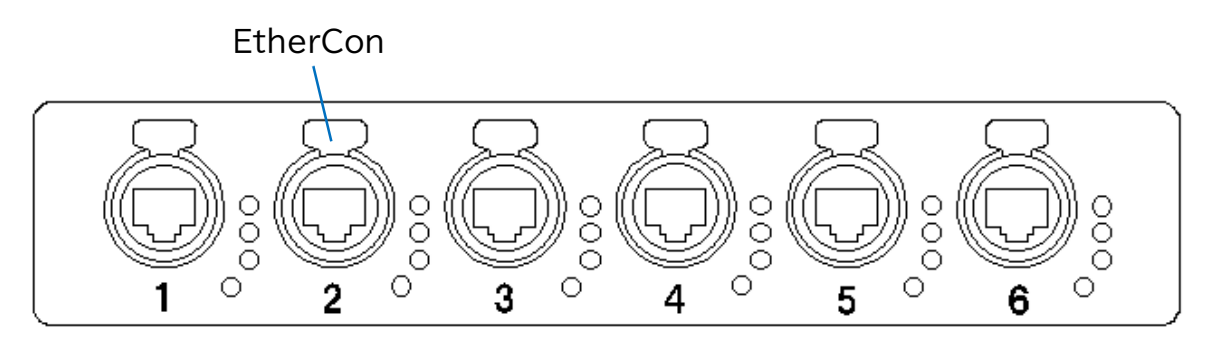

### Rear Panel

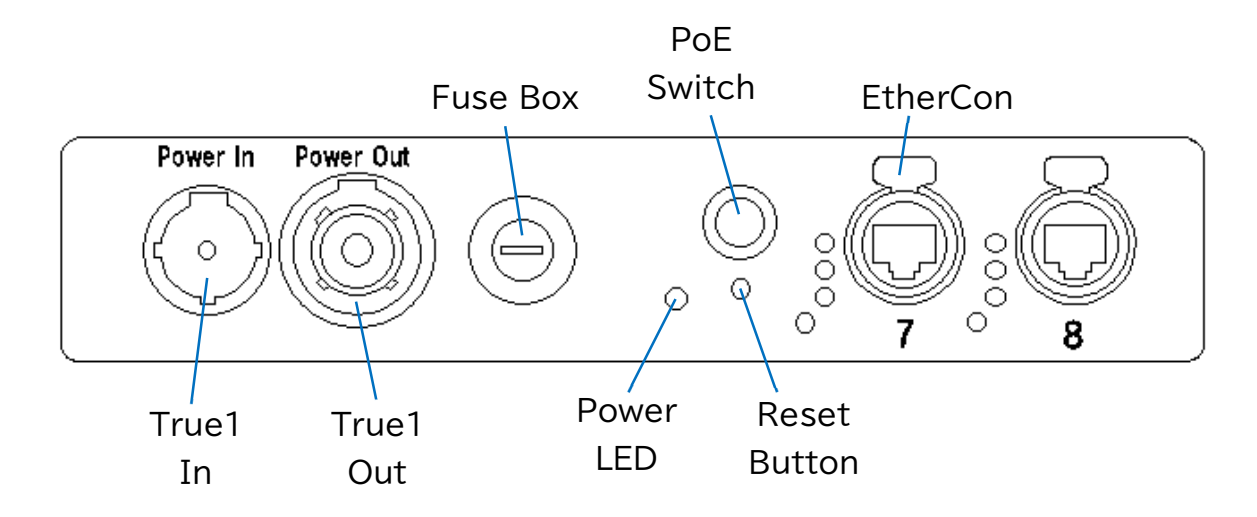

EtherCon データ・インジケーター

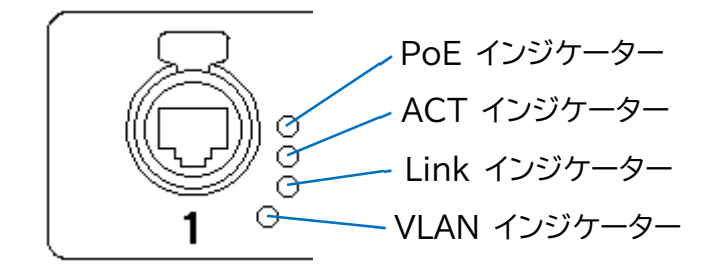

各設定に関しては Web ブラウザーで本体にアクセスして行います。

設定に使用する PC のネットワーク設定を 2.x.x.x/255.0.0.0 にして Web ブラウザーで NS8 の IP アドレス(底面に記載)にアクセスします。

# <u>Menu / Home 画面</u>

ホーム画面が表示され、デバイスの全体的なステータスと各ポートのステータスが表示されます。 画面左上の NETRON のロゴをクリックすることで、いつでもこの画面にアクセスすることができます。

| ® N T ⊐ N                                   | N |            |                           |        |        |      |        |            |       |          |     |          |       |
|---------------------------------------------|---|------------|---------------------------|--------|--------|------|--------|------------|-------|----------|-----|----------|-------|
| • Presets - Status                          |   |            |                           |        |        |      |        |            |       |          |     |          |       |
| D Ports                                     |   | Info       |                           |        |        |      |        |            |       |          |     |          |       |
| X Switch                                    |   | Device Typ | Device Type NETRON NS8 IP |        |        |      |        |            |       |          |     |          |       |
|                                             |   | Device Na  | me                        |        |        |      |        | NS8 FOH    |       |          |     |          |       |
| IP Settings                                 |   | IP Address |                           |        |        |      |        | 002.000.00 | 0.254 |          |     |          |       |
| System                                      |   | Subnet Ma  | ısК                       |        |        |      |        | 255.000.00 | 0.000 |          |     |          |       |
|                                             |   |            |                           |        |        |      |        |            |       |          |     |          |       |
|                                             |   | Network Po | DITE                      |        |        |      |        |            |       |          |     |          |       |
|                                             |   | Port       | Name                      | Status | Config | Rate | Duplex | VLAN       |       | Name     | PoE | Protocol | Power |
|                                             |   |            | Console A                 | ٠      | Auto   | 1000 | Full   |            |       | XNET     | 0   | PoE+     |       |
|                                             |   |            | Console B                 | 0      | Auto   |      |        |            |       | XNET     | 0   | PoE+     |       |
|                                             |   |            | EN12                      | 0      | Auto   |      |        |            |       | SACN     | 0   | PoE+     |       |
|                                             |   |            | EN12                      | 0      | Auto   |      |        |            | •     | SACN     | 0   | PoE+     |       |
|                                             |   |            | EN4 Truss 1               |        | Auto   | 1000 | Full   |            |       | Artnet   |     | PoE+     | 2.7W  |
|                                             |   |            | EN4 Truss 2               |        | Auto   | 100  | Full   |            |       | Artnet   | ۲   | PoE+     | 1.7W  |
|                                             |   |            | Intercom                  |        | Auto   |      |        |            | 0     | Intercom | 0   | PoE+     |       |
|                                             |   |            | FOH Guest                 |        | Auto   |      |        |            |       | VLAN E   | 0   | PoE+     |       |
| IP 002.000.000.<br>Name NSB FOH<br>Identify |   | a.         |                           |        |        |      |        |            |       |          |     | Total    | 4.4W  |

#### **Network Ports**

- ・ Port : デバイスのポートの上に記載されている参照番号。
- ・Name : ポート・メニューでポートに割り当てられるカスタム名。
- Status:現在のポートのステータスを表示します。
  〇 … ポートが有効であるがデバイスが接続されていないことを示します
  - … ポートが有効でデバイスに接続されていることを示します
  - … ポートが無効であることを示します
- ・ Config: Ports メニューで設定できるネットワーク速度設定を示します。
- Rate/Duplex: ポートの現在のネットワーク速度タイプを示します。
  このパラメータは、ポートに接続されているデバイスによって決定されます。
- VLAN ID 番号と、The Switch > VLAN Configuration サブメニューで定義した
  色と同じ色のドットが表示されます。
  この色はデバイス前面の LED にも表示されます。
- Name : Switch > VLAN Configuration サブメニューで設定できる、VLAN に割り当てられ たカスタム名。
- ・ PoE : このポートで PoE(Power over Ethernet)が有効かどうかを示します。
- ・ **Protocol** : ポートで使用されている PoE のバージョンを示します。 このパラメータは、Switch > PoE サブメニューで設定できます。
- ・ Power: 各 PoE ポートで使用されている電力を示し、合計電力は下部に表示されます。

画面左下にある Identify Switch を ON にするとデバイスの LED を点滅させます。

## Menu / Presets

Presetsサブメニューで内蔵されているプリセットとユーザーがカスタマイズしたプリセットを選択することが出来ます。

## Menu / Ports

PORTS メニューでは、本機の各ポートの設定を行うことができます。

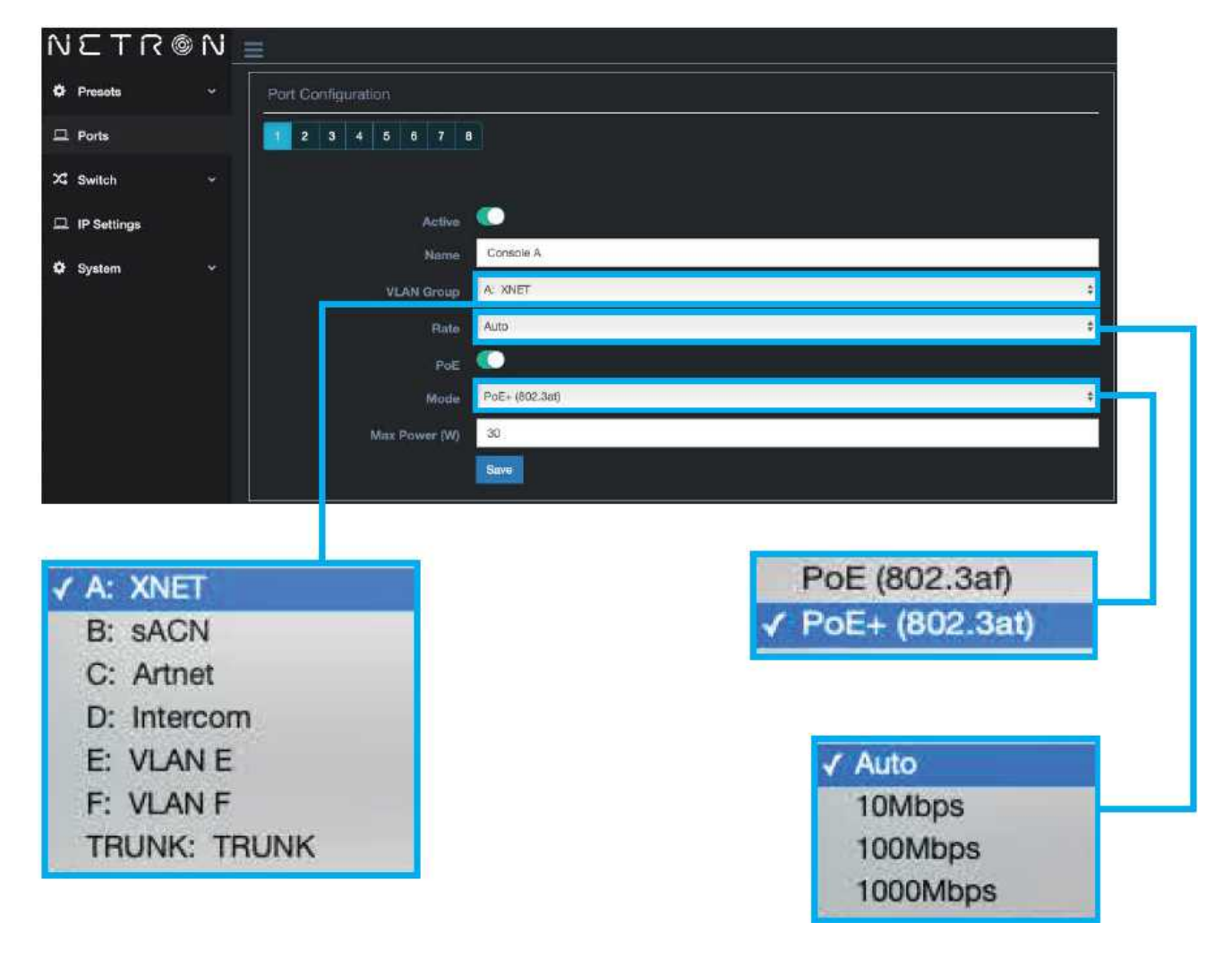

・ Port Tab Number : ページ上部にあり、設定を適用するポート番号を選択するのに使用します。

- Active Switch : ポートを有効または無効にします。
  無効の場合、PoE スイッチは自動的に無効となり、デバイス LED は消灯し、
  他のすべてのポート設定パラメータは変更されないことに注意してください。
- ・Name : ユーザーが作成したポートのカスタム名。
- ・ VLAN Group:指定した VLAN グループにポートを割り当てます。
  ドロップダウンメニューのオプションは、Switch > VLAN Configuration
  メニューで構成された設定に対応します。
- Rate: ポート速度を選択します。
  オプションには、Auto、10Mbps、100Mbps、または 1000Mbps があります。
  通常、Auto が最適な設定として推奨されます。
- ・ **PoE**: PoE(Power over Ethernet)を有効または無効にします。
- Mode: PoE プロトコルを選択します。
  オプションには、802.3at(最大 15W)または 802.3af(最大 30W)があります。
  最適な選択は、このポートに接続するデバイスの要件によって異なります。
- Max Power(最大出力): ポートが許容する最大出力を設定します。
  ※ このデバイスの PoE 供給電力は最大 100W までです。

注意!: 他のメニューやタブに移動する前に、すべての設定を保存してください。

# <u>Menu / Switch</u>

## **VLAN** Configuration

| ÎV       | <u>רבוו∢</u> @     | ÎV _ |                    |                   |
|----------|--------------------|------|--------------------|-------------------|
| ¢        | Presets            |      | VLAN Configuration |                   |
| <u> </u> | Ports              |      | B C D E F TRU      | NK                |
| X;       | Switch             |      |                    |                   |
|          | VLAN Configuration |      | D                  | 1                 |
|          | IGMP Configuration |      | Name               | XNET              |
|          | QoS Configuration  |      | Colar              | Blue              |
| -        | IP Settings        |      | DHCP Server        |                   |
| ¢        | System             |      | Start IP           | 002.000.000.100   |
|          |                    |      | End IP             | - 002.000.000.200 |
|          |                    |      | Subnet Mask        | 255.000.000       |
|          |                    |      | Gateway            | 002.000.000.001   |
|          |                    |      | IGMP Querier       |                   |
|          |                    |      | IGMP Snooping      |                   |
|          |                    |      |                    | Save              |

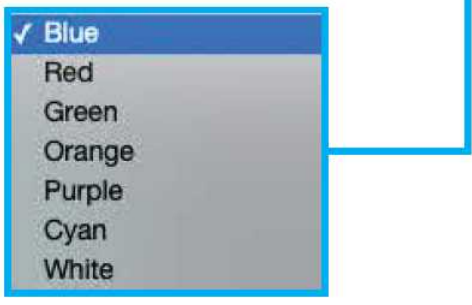

・ Tab A-F、Trunk : 必要な VLAN グループを選択します。

NS8 は最大 6 つのグループと、すべての VLAN を含み、スイッチから別の スイッチへの VLAN のポイント・ツー・ポイントの通信を可能にする Trunk を管理できます。

・ID: VLAN ID を設定します。

- ・ Name : VLAN 用にユーザーが作成したカスタムラベル。
- ・ Color : ホーム画面とデバイス LED の両方で VLAN に関連付けられる色を選択します。 選択可能な色は、青、赤、緑、オレンジ、紫、シアン、白です。
- DHCP Server : VLAN グループに IP アドレスを自動的に配布する DHCP 機能を有効または無効にします。
- ・ Start IP/End IP : DHCP Server を使用する時の IP アドレスの範囲を手動で定義します。
- ・ Subnet Mask : DHCP Server を使用する時に必要なサブネットマスクを設定します。
- ・Gateway: ゲートウェイ IP アドレスを手動で定義します。
- IGMP Querier : VLAN がサポートされているデバイスにクエリーを行い、要求されたマルチキャ ストグループにポートを登録する機能を有効または無効にします。
   VLAN でアクティブにすべきクエリアは 1 つだけであるため、VLAN グループ 内の他のすべてのスイッチのクエリアを無効にする必要があります。

 IGMP Snooping : この機能は、sACN ネットワークなどでマルチキャストをサポートするために 有効にする必要があります。 無効にすると、マルチキャストトラフィックがブロードキャストされ、システム のパフォーマンスが低下する可能性があります。 IGMP Configuration - この設定は、デバイス全体の全ての VLAN グループに適用されます。

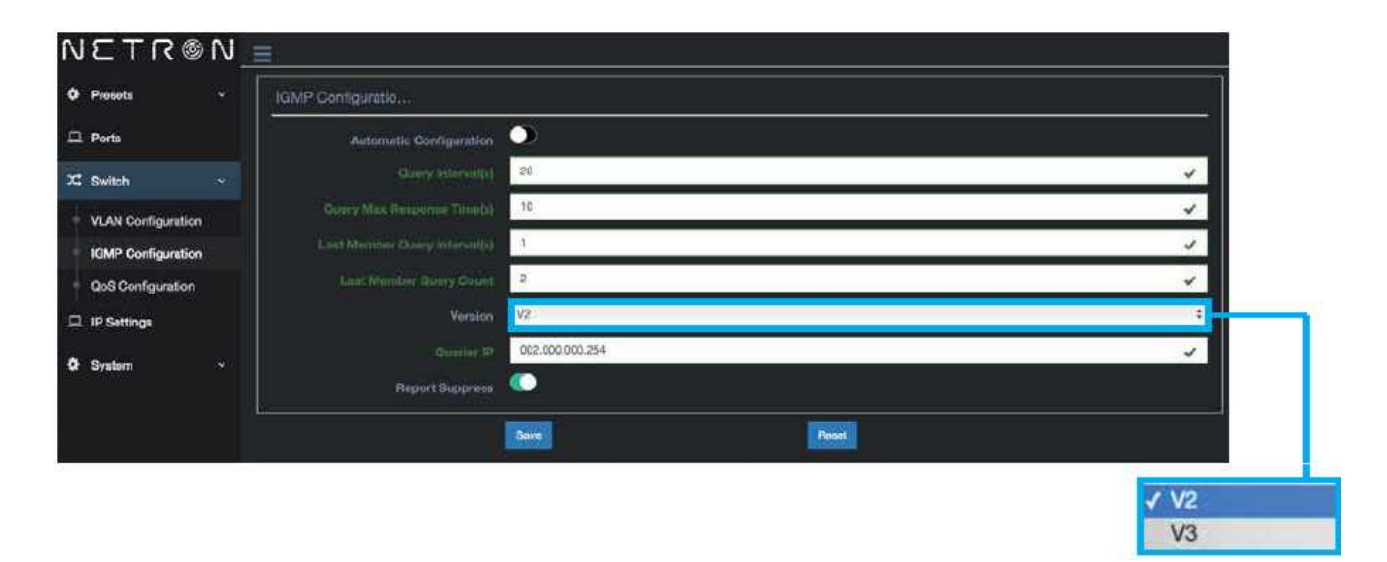

#### • Automatic Configuration

- : エンターテインメントネットワーキングプロトコルに最適化されているため、通常はこの機能 を有効にしておくことを推奨します。 ただし、以下のパラメーターは、ユーザーが特別な理由がある場合、必要に応じてカスタマイ ズすることができます。これらの設定を調整する際は、ネットワークのパフォーマンスに大き な影響を与える可能性があるため、十分な注意が必要です。IGMP 設定を最適化されたデフ ォルトに戻すには、RESET ボタンを押すか、この機能を再度有効にします。
- ・ Query Interval : IGMP クエリの間隔を秒単位で設定します。
- ・Query Max Response Time: クエリに対するシステムの応答待機時間を秒単位で設定します。
- Last Member Interval
  : 連続するグループ固有のクエリーメッセージ間の時間を秒単位で設定します。
- ・ Last Member Query Count : メンバーがグループから削除されるまでにホストがメンバーに 到達する試行回数を設定します。
- ・ Version : IGMP プロトコルを選択します。選択できるのは v2 または v3 です。
- ・Querier IP:ネットワーク・クエリアの IP アドレスを定義します。
- ・ Report Suppress : 有効にすると、転送される IGMP レポートの数が制限されるため、 ネットワークのパフォーマンスが向上します。

IGMP Group Information: 検出されたすべての IGMP グループ ID の概要を表示します。

## **QoS Configuration**

- QoS(Quality of Service)設定は、特定のネットワーク・トラフィックを選択的に優先させることで、システム・パフォーマンスを向上させるために使用できます。
 例えば、このデバイスでは、ビデオやオーディオストリームをウェブブラウザのトラフィックよりも優先させることができます。QoS 設定は、デバイス全体と全ての VLAN グループに適用されます。

| NETR           | © N 📃 |                   |           |
|----------------|-------|-------------------|-----------|
| Presets        | *     | Qos Configuration |           |
| 🖵 Ports        |       | Mode Off          | :         |
| X Switch       |       | Save              |           |
| VLAN Configure | ation |                   |           |
| IGMP Configure | ation |                   |           |
| QoS Configurat | tion  |                   |           |
| 🖵 IP Settings  |       |                   |           |
| System         |       |                   |           |
|                |       |                   | 14.<br>1  |
|                |       |                   | ✓ Off     |
|                |       |                   | Optimized |
|                |       |                   | Dante     |

利用可能な QoS 設定について、以下に説明します:

- ・ Off : デフォルトでは、QoS は無効です。 無効にすると、すべてのタイプのネットワークトラフィックが同じように処理されます。
- ・ Optimized : DSCP 値を使用して、優先度の高いネットワークトラフィックを最適化します。
- ・ Dante : Dante Audio ストリームの要件に合わせて、ネットワークトラフィックの優先レベル が調整されます。

## Menu / IP Setting

このメニューでは、IP アドレスモード、IP アドレス、サブネットマスクを設定します。

| îV       | S T R       | : © î∖i | =            |                 |
|----------|-------------|---------|--------------|-----------------|
| ٠        | Preseta     |         | IP Address   |                 |
| Π.       | Ports       |         | Address Mode | Custom IP       |
| 24       | Switch      |         | IP           | 002.000.000.254 |
| <u>ם</u> | IP Settings |         | Subnet       | - 255.000.000   |
| ٠        | System      |         |              | Cancel          |
| *        | System      |         |              |                 |

DHCP IP

✓ Custom IP

Automatic 2.x.x.x Automatic 10.x.x.x

Automatic 192.168.x.x Automatic 172.168.x.x

## <u>Menu / System</u>

Device Settings - このサブメニューを使用して、デバイスのユーザー生成名と ID を作成できます。 このメニューから離れる前に、必ず SAVE ボタンを押してください。

| N  | S L L ⊗         | N | =           |         |
|----|-----------------|---|-------------|---------|
| ۰  | Presets         |   | General     |         |
| 묘  | Ports           |   | Device Name | NS8 FOH |
| 24 | Switch          |   | Device ID   | 3       |
| B  | IP Settings     |   |             | Save    |
| ٠  | System          |   |             |         |
| 4  | Device Settings |   |             |         |
| +  | Status          |   |             |         |
| 1  | Maintenance     |   |             |         |

STATUS - このサブメニューは、様々なデバイスパラメーターのステータスを表示します:

| N          | ETR®            | îV | =                |                                         |
|------------|-----------------|----|------------------|-----------------------------------------|
| ۰          | Presets         |    | Status           |                                         |
|            | Ports           |    | Davice           |                                         |
| <b>x</b> 4 | Switch          |    | Device Type      | NETRON NS8                              |
| -          |                 |    | Device Name      | NS8 FOH                                 |
|            | IP Sottings     |    | Mac Address      | 42:4C:DC:58:34:1D                       |
| •          | System          |    | RDM UID          | 0x22A8-0D8B3412                         |
| ļ          | Device Settings |    | PoE Power        | 4.4W                                    |
|            | Status          |    | IP Address       |                                         |
| ) F        | Maintenance     |    |                  | 17 - 17 - 17 - 17 - 17 - 17 - 17 - 17 - |
|            |                 |    | Address Mode     | Custom IP                               |
|            |                 |    | IP Address       | 002.000.000.254                         |
|            |                 |    | Subnet Mask      | 255.000.000.000                         |
|            |                 |    | Firmware         |                                         |
|            |                 |    | Firmware Version | V0.1.5                                  |
|            |                 |    | Web Version      | V0.1.6                                  |
|            |                 |    |                  |                                         |

- ・ Device : デバイスタイプ、デバイス名、Mac アドレス、RDM UID、および PoE 電力を表示。
- ・ **IP Address** : Address Mode(アドレスモード)、IP Address(IP アドレス)、Net Mask(ネットマスク)を表示。
- ・Firmware : ファームウェアバージョンとウェブバージョン。

Maintenance - このサブメニューは、デバイスをデフォルト設定に戻したり、システムを再起動したり、 設定ファイルをロードしたり、デバイスのファームウェアを アップデートしたりする のに使用します。

| N        | ETR®            | N |                              |
|----------|-----------------|---|------------------------------|
| ٥        | Presets         |   | Maintenance                  |
| □        | Ports           |   | Special Functions            |
| 24       | Switch          |   | Reset to Default             |
| 묘        | IP Settings     |   | Reboot Device                |
| ٠        | System          |   | Load Save Settings           |
| <b>.</b> | Device Settings |   |                              |
| 1        | Status          |   | Choose File NO file selected |
| ۰.       | Maintenance     |   | Load Settings                |
|          |                 |   | Save Current Settings        |
|          |                 |   |                              |
| 1        |                 |   | Firmware Upgrade             |
|          |                 |   | Choose file no file selected |
|          |                 |   | Start Upgrade                |

### **Special Function**

- ・ **Reset to Default**(デフォルトにリセット)
  - : すべてのデバイスのパラメーターを工場出荷時のデフォルト設定にリセットします。 または、デバイスの RESET ボタンを 10 秒間押し続けると、デバイスが工場出荷 時のデフォルト設定に復元されます。
- ・ Reboot Device(デバイスの再起動): デバイスを再起動します。

### Load Save Settings

- Load Settings: Choose File ボタンをクリックして.bak 設定ファイルをロードし、 ファイルを選択してから Load Setting ボタンをクリックします。
- Save Current Settings
  : このボタンを押すと、現在デバイスにロードされている設定が保存されます。

### Firmware Upgrade(ファームウェアアップグレード)

- 詳細については、Firmware Update セクションを参照してください。

## **Firmware Updates**

パフォーマンス向上や機能追加のアップデートファイルを Obsidian のサイトからダウンロードします。

ファームウェアのアップグレードをインストールするには、ウェブブラウザでデバイスに接続し、 System >Maintenance メニューを開きます。

最初に必ず設定をバックアップしてください。 ウェブ・インターフェースを使用してファイルにエクスポートします。

- ファームウェア・ファイルをアップロードし、デバイスをアップデートします。
  アップデート中は電源を切らないでください。
  アップデートは、Display NFW と Web IMG の 2 つのファイルで提供されます。
  完全なアップグレードを行うには、両方をインストールする必要があります。
- ・工場出荷時のデフォルトにリセットします。
- ・Web インターフェースから設定ファイルを再読み込みします。

Information/Software Version からアップグレードがインストールされていることを確認します。

システムメニューが壊れている、または開けない場合は、IP アドレスから Netron デバイスをアップデー トすることができます: 2.x.x.x/update.html。

| N | © NT3           | î١ | ≡                                                 |                  |
|---|-----------------|----|---------------------------------------------------|------------------|
| ٥ | Presets         |    | Maintenance                                       |                  |
|   | Ports           |    | Special Functions                                 |                  |
| * | Switch          |    | Reset to Default                                  |                  |
| ▫ | IP Settings     |    | Reboot Davice                                     |                  |
| ٠ | System          |    |                                                   |                  |
|   | Device Settings |    | Load Save Settings                                |                  |
|   | Status          |    | Cheese File no file selected                      |                  |
|   | Maintenance     |    | Loed Settings                                     |                  |
|   |                 |    | Save Current Settings                             |                  |
|   |                 |    |                                                   |                  |
|   |                 |    | Firmware Upgrade                                  |                  |
|   |                 |    | Chacce File Ino file selected<br>Start Upgrade    |                  |
|   |                 |    | 2.188.56.6 s                                      | iys              |
|   |                 |    | NETRON Firmware Update                            | een updated!     |
|   |                 |    | !!WARNING:                                        |                  |
|   |                 |    | Software is being updated, do not disconnect devi | ce. Please wait. |
|   |                 |    | EXIT FIRMWARE UPDATE                              |                  |